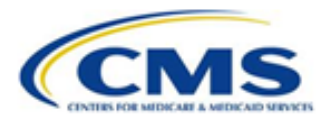

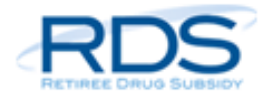

## Secure Website Modernization Map: Annual Plan Application Process

A primary goal of the <u>RDS Secure Website Modernization</u> is simplifying the key processes used by the RDS community to participate in the program. Wherever possible, CMS' RDS Center has streamlined processes by redesigning Secure Website pages, combining related steps, removing redundant steps, and renaming steps to make them more intuitive.

To help new and experienced Secure Website users alike transition to these modernized processes, CMS' RDS Center created matrices that map the old process steps to the new process steps. This document provides a matrix for the <u>Annual Plan Application</u> process.

 Table 1: Annual Plan Application Step Matrix

| The old process step…                                                               | Is replaced by the new process step                                                                                      | This step is completed by                                                                                              |
|-------------------------------------------------------------------------------------|----------------------------------------------------------------------------------------------------|----------------------------------------------------------------------------------------------------|
| Complete Step 1:<br>Application Number<br>Assigned                                  | Create Application                                                                                                    | Account Manager<br>Authorized Representative                                                                           |
| Complete Step 2:<br>Benefit Option                                                  | Benefit Options                                                                                                    | Account Manager<br>Authorized Representative<br>Designee(s) with the <i>Define Benefit</i><br><i>Options</i> privilege |
| Complete Step 3:<br>Assign Actuary: Assign<br>One Actuary to All<br>Benefit Options | <u>Actuary</u><br><u>Step-by-Step Instructions: Assign</u><br><u>Actuary</u>                                             | Account Manager<br>Authorized Representative<br>Designee(s) with the <i>Assign Actuary</i><br>privilege                |
| Complete Step 3:<br>Assign Actuary: Assign<br>Multiple Actuaries                    | The function to assign multiple<br>Actuaries to a single application<br>has been removed from the RDS<br>Secure Website. | N/A                                                                                                    |

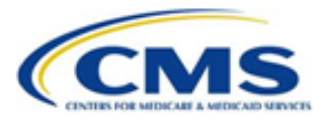

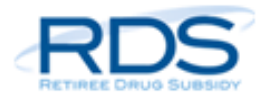

| The old process step                                                  | Is replaced by the new process step                                                                                                    | This step is completed by                                                                                                    |
|-----------------------------------------------------------------------|----------------------------------------------------------------------------------------------------|----------------------------------------------------------------------------------------------------|
| Attest Actuarial<br>Equivalence                                       | Attest Actuarial Equivalence                                                                                                    | Actuary                                                                                                    |
| View Step 4:<br>Attestation Summary                                   | <u>Actuary</u><br><u>Step-by-Step Instructions: View</u><br><u>Attestation</u>                                                                                                    | Account Manager<br>Authorized Representative<br>Designee(s) with the <i>View</i><br><i>Attestation Summary</i> privilege                                       |
| Complete Step 5:<br>Electronic Funds<br>Transfer (EFT)<br>Information | Banking Information                                                                                                    | Account Manager<br>Authorized Representative<br>Designee(s) with the <i>Complete</i><br><i>Electronic Funds Transfer (EFT)</i><br><i>Information</i> privilege |
| Complete Step 6:<br>Payment Frequency                                 | The function to select a Payment<br>Frequency for an application has<br>been removed from the RDS<br>Secure Website. All current and<br>future RDS applications' have a<br>maximum frequency of monthly<br>interim payments, consistent with<br>the general payment rules<br>regarding timing set forth in 42<br>C.F.R. 423.888(b)(1). Although 12<br>interim payment requests are<br>permitted, a Plan Sponsor may<br>choose to submit fewer than 12<br>interim payment requests, or<br>forego interim payments and<br>instead choose to submit one final<br>payment request during<br>Reconciliation as described in 42<br>C.F.R. 423.888(b)(2)(ii). | N/A                                                                                                    |

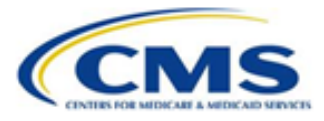

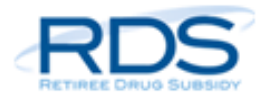

| The old process step                                                                    | Is replaced by the new process step                | This step is completed by                                                                                                    |
|-----------------------------------------------------------------------------------------|----------------------------------------------------|----------------------------------------------------------------------------------------------------|
| Complete Step 7:<br>Retiree Electronic Data<br>Interchange (EDI)<br>Methods and Sources | Benefit Options                                    | Account Manager<br>Authorized Representative<br>Designee(s) with the <i>Define Benefit</i><br><i>Options</i> privilege                |
| Complete Step 8: Plan<br>Sponsor Agreement                                              | Review & Submit Application                        | Authorized Representative                                                                                                    |
| Complete Step 9: Valid<br>Initial Retiree List                                          | <u>Valid Initial Retiree List</u>                  | Account Manager<br>Authorized Representative<br>Designee(s) with the<br><i>View/Send/Receive Retiree Data</i><br>privilege<br>Vendors |
| Make Changes to an<br>Application After<br>Submission                                   | Make Changes to an Application<br>After Submission | Account Manager<br>Authorized Representative<br>Designee(s) granted the appropriate<br>privilege                                      |
| Request an Application<br>Deadline Extension                                            | Request an Application Deadline<br>Extension       | Account Manager<br>Authorized Representative<br>Designee(s) with the <i>Request</i><br><i>Extension</i> privilege                     |

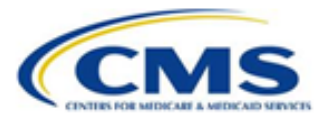

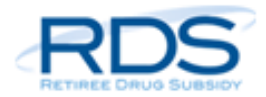

| The old process step  | Is replaced by the new process step | This step is completed by                                                                        |
|-----------------------|-------------------------------------|--------------------------------------------------------------------------------------------------|
| Delete an Application | Delete an Application               | Account Manager<br>Authorized Representative<br>Designee(s) granted the appropriate<br>privilege |